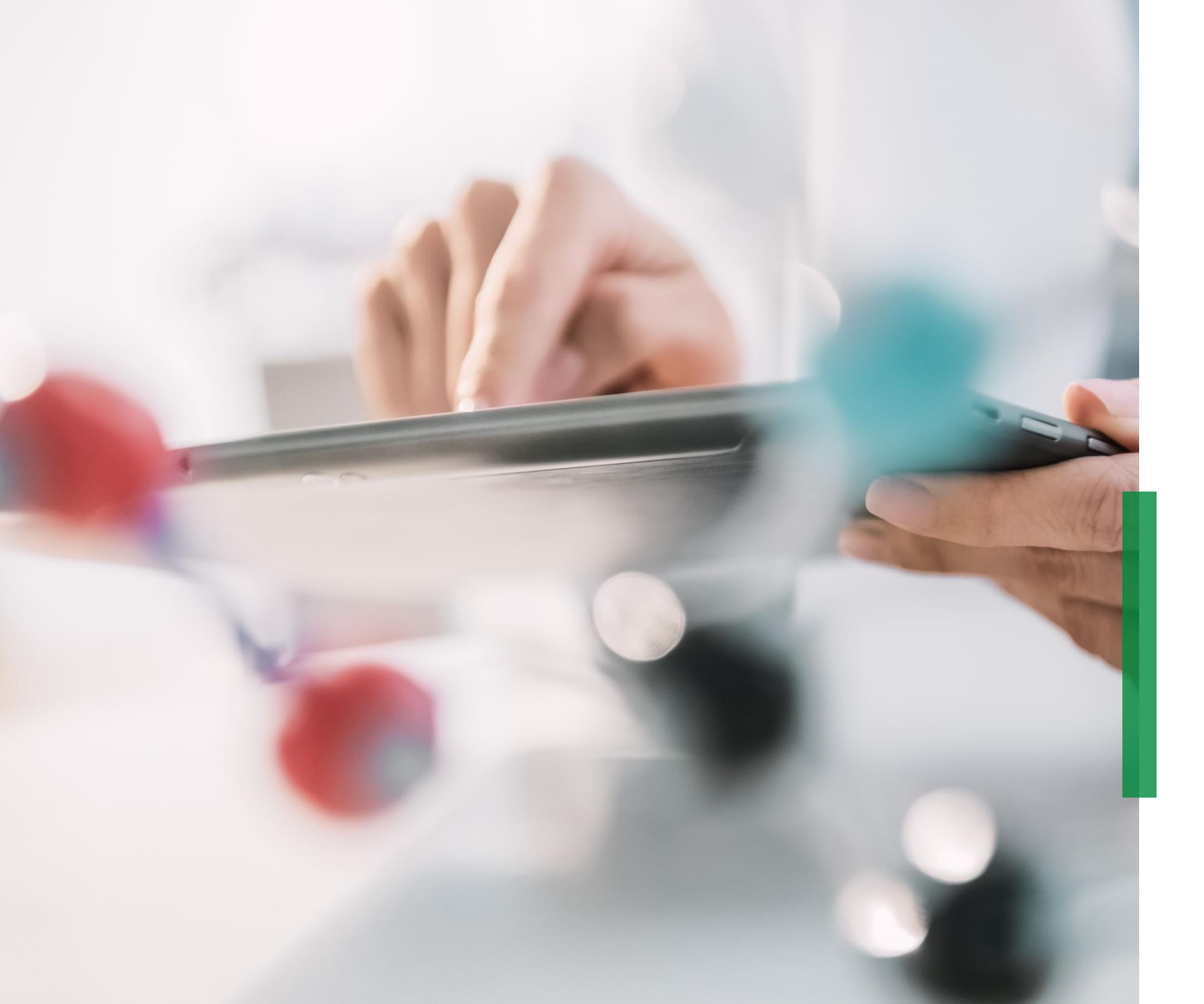

Coupa Kurzanleitung für Lieferanten | Erste Schritte und Einstellungen im CSP

We pioneer motion

### Einloggen im Coupa Supplier Portal (CSP)

SCHAEFFLER

Geben Sie in Ihrem Browser folgende URL ein: <u>supplier.coupahost.com</u>. Im Bereich "Anmelden" auf der rechten Seite geben Sie nun Ihre E-Mail-Adresse und Ihr Passwort ein und klicken auf "Anmelden".

**Hinweis:** Nach der Anmeldung im CSP als Nicht-Admin-Benutzer sehen Sie einen Banner, das Ihre vorhandenen Berechtigungen und die Berechtigungen auflistet, die Sie von Ihren Admins anfordern können. CSP-Admins, die Benutzer verwalten, werden ebenfalls durch einen Banner darauf hingewiesen, die Berechtigungen ihrer Benutzer zu überprüfen.

### Zwei-Faktor-Authentifizierung:

Wenn Sie sich zum ersten Mal anmelden, werden Sie aufgefordert, die Zwei-Faktor-Authentifizierung zu aktivieren.

Bitte beachten Sie, dass diese Funktion nicht in jedem Land mit allen Telekommunikationsanbietern funktioniert. Bitte kontaktieren Sie Coupa, bevor Sie die Funktion aktivieren.

Um mehr darüber zu erfahren, klicken Sie bitte hier.

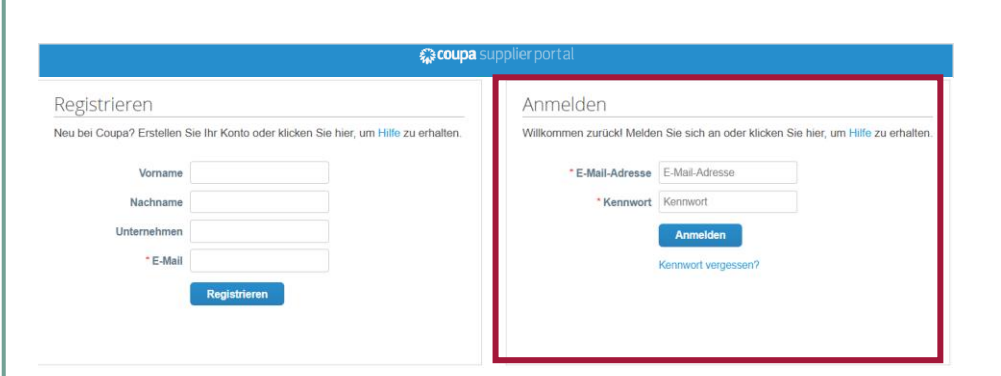

### Inhalte der CSP Menüleiste

| •                           |                              |                                                                                                    |  |  |
|-----------------------------|------------------------------|----------------------------------------------------------------------------------------------------|--|--|
| Startseite<br>Add-Ons S     | Profil Bestellungen<br>Getup | Service-/Zeitdokumente ASN Rechnungen Kataloge Unternehmensleistung Beschaffung                                                                                                    |  |  |
|                             | Menüpunkt                    | Beschreibung                                                                                                    |  |  |
|                             | Startseite                   | Hier können Sie: Ihr öffentliches Profil vervollständigen, die Liste Ihrer Kunden mit<br>denen Sie im CSP verbunden sind einsehen, Ihr kundenspezifisches Firmenprofil<br>bearbeiten und Konten zusammenfügen. |  |  |
| Anwendbar auf<br>Schaeffler | Profil                       | Erstellen, ändern und verwalten Sie Ihre öffentlichen und kundenspezifischen Profi<br>und legen Sie fest, welche Überweisungsadresse der jeweilige Kunde verwenden s                                           |  |  |
|                             | Bestellungen                 | Übersicht aller Bestellungen, die Sie von Ihren Kunden erhalten haben.                                                                                                    |  |  |
|                             | Kataloge                     | Erstellung und Verwaltung von kundenspezifischen Katalogen.                                                                                                    |  |  |
|                             | Setup                        | Verwaltung Ihres Profils, verschiedener Benutzer, Zusammenführungsanfragen ur<br>Überweisungsadressen. Hinzufügen von Fiskalvertretern und Einsehen/Akzeptier<br>von Nutzungsbedingungen.                      |  |  |

# Ankündigungen im CSP durch Schaeffler

1 Schaeffler hat die Möglichkeit Ankündigungen zu erstellen, die auf Ihrer Homepage und/oder anderen Seiten des Coupa Lieferanten Portals (CSP) erscheinen. Damit können wichtige Informationen zur Zusammenarbeit oder Anforderungen hervorgehoben werden.

Die Ankündigungen durch Schaeffler erscheinen im oberen rechten Bereich der Webseite.

Mit Hilfe dieses Kommunikationskanals wird Schaeffler:

- Notwendige Informationen für Transaktionen bereitstellen
- Über anstehende Bestellungen informieren
- Erinnerungen hinsichtlich der Aktualisierung von Lieferanteninformationen, etc. platzieren

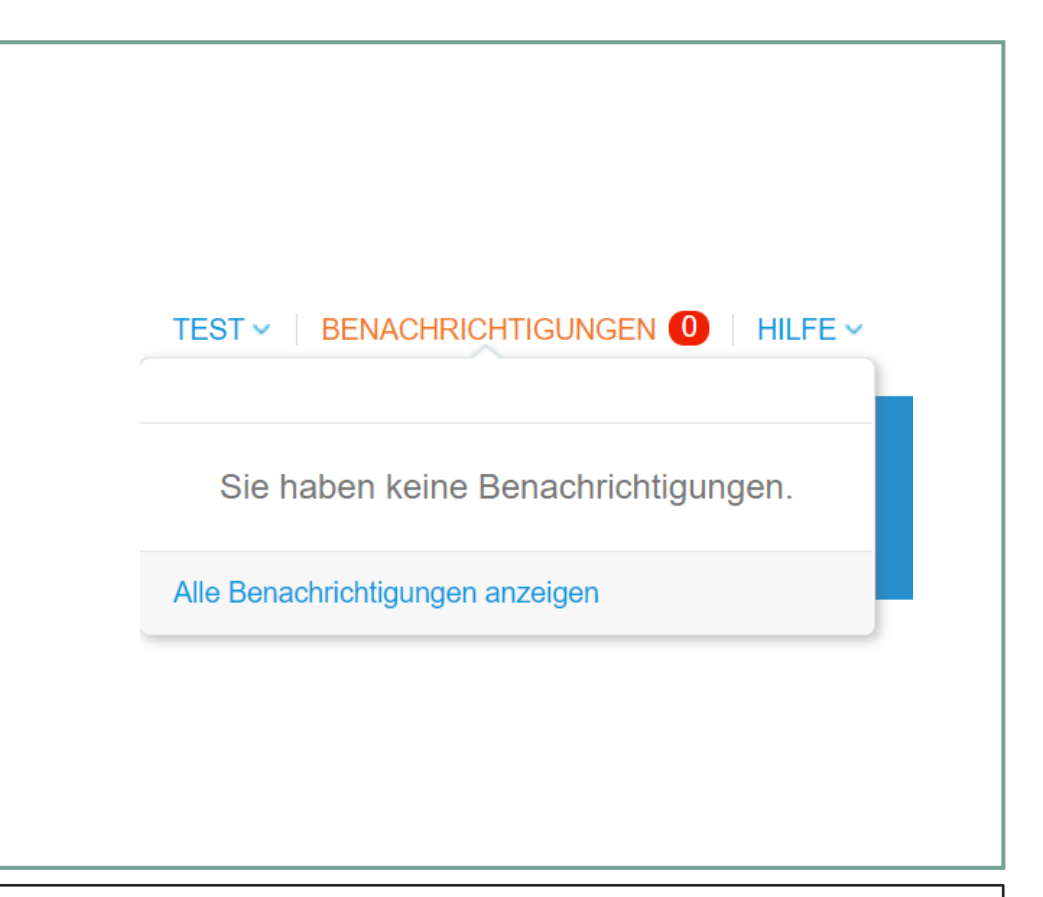

Standardmäßig ist es nur möglich, die zwei neuesten Ankündigungen anzuzeigen. Den vollständigen Text einer Ankündigung sehen Sie in einem Popup, nachdem Sie die Ankündigung anklicken. Um alle Ankündigungen mit ihrem vollständigen Text anzuzeigen, klicken Sie auf *"Alle Ankündigungen anzeigen".* 

### Einladen von weiteren Benutzer in das CSP

# SCHAEFFLER

Sofern mehrere Benutzer innerhalb Ihrer Organisation auf das CSP Zugriff erhalten sollten, haben Sie die Möglichkeit weitere Benutzer hinzuzufügen. (Hinweis: Benutzer sollten immer innerhalb Ihrer Organisation sein.)

- So laden Sie weitere Benutzer zu Coupa Supplier Portal:
  - Klicken Sie auf "Setup" in der Menüleiste und anschließend auf "Benutzer einladen".
  - Füllen Sie die erforderlichen Informationen aus und weisen Sie dem ausgewählten Benutzer die entsprechenden Berechtigungen und Kunden zu.

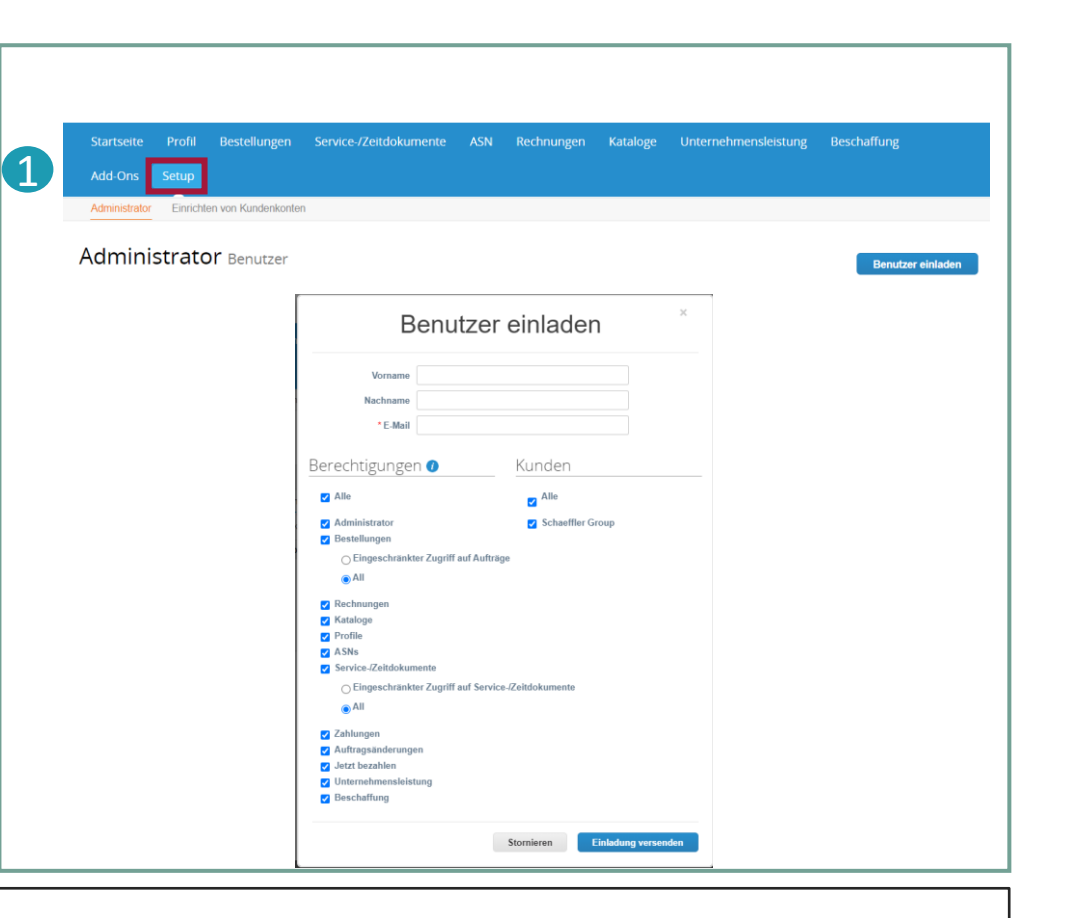

### **Hinweis:**

Der neue Benutzer erhält per E-Mail eine Einladung für das Coupa Lieferanten Portal (CSP).

# Vervollständigung Ihres Firmenprofils im Coupa Lieferanten Portal (1/2)

### A Schritt 1 (Option A):

Gehen Sie auf die CSP Startseite und klicken Sie auf die Schaltfläche "Verbessere Dein Profil", um Unternehmensdaten zu ändern oder zu aktualisieren.

### B <u>Schritt 1 (Option B):</u>

Klicken Sie auf "*Profil*" in der Menüleiste und dann auf "*Profil bearbeiten*", um Unternehmensdaten zu ändern oder zu aktualisieren.

| Scoupa supplier portal                                                                                                    | BENACHRICHTIGUNGEN 3 HILFE ~                                                                                                    |
|----------------------------------------------------------------------------------------------------|----------------------------------------------------------------------------------------------------|
| Startseite Profil Bestellungen Service-/Zeitdokumente ASN Rechnungen Kataloge<br>Add-Ons Setup                                                                | Unternehmensleistung Beschaffung                                                                                                    |
| Neu: Exidusive Rabatte für Ihr Unternehmen als Dank dafür, dass Sie Mitglied der Coupa Community sind.                                                        |                                                                                                    |
| Aktion erforderlich: Vervollständigen Sie Ihr Profil, um schneller bezahlt und gefunden zu werden<br>Weiterführende informationen                             | Ankündigungen Alle anzeigen (0)                                                                                                    |
| Profillortschritt Letzte Aktualisierung<br>17% abgeschlossen 📀 6 Tage vor Verbessere dein Profil                                                              | Sparen mit einem Klick Alle anzeigen                                                                                                    |
| Coups Supplier portal  Startseire Profil Bestellungen Service-/Zeitdokumente ASN Rechnungen Kataloge Add-Ons Setup  Int aftertiches Profil Rire Kunderprofile | BENACHRIGHTIGUNGEN                                                                                                    |
| Konstantin GmbH                                                                                                    | Kontaktinformationen                                                                                                    |
| website<br>Brache &<br>Ober @<br>Gegründet \$<br>Heapproheative @<br>Wahrungen \$<br>Beschreibung                                                             | Adresse 11 Graphor Court<br>Wichham Close<br>NEW MALDEH<br>Brit MALDEH<br>Orry NN<br>United Wingdom<br>Primärer Kontakt konstantis Best<br>schaeffercooptent+supplierguide 1<br>Gymai Cour<br>Gymai Cour<br>Gymai Cour<br>Gymai Cour<br>Gymai Cour<br>Gymai Cour<br>Gymai Cour<br>Gymai Cour<br>Gymai Cour<br>Fasturentee<br>Fasturentee |

## Vervollständigung Ihres Firmenprofils im Coupa Lieferanten Portal (2/2)

### Schritt 2:

Es wird ein neues Fenster geöffnet, in dem Sie die hinterlegten Informationen bearbeiten können.

Klicken Sie auf *"Speichern"* in der rechten unteren Ecke der Seite, wenn Sie die erforderlichen Informationen eingegeben oder angepasst haben.

| 0                          |                                                                           |                               |                                                      |   |
|----------------------------|---------------------------------------------------------------------------|-------------------------------|------------------------------------------------------|---|
| * Name                     | Konstantin GmbH                                                           | Adresszeile 1                 |                                                      |   |
| Logo                       | Auswählen                                                                 | Adresszeile 2                 |                                                      |   |
| Hintergrund für Profil     | Auswählen                                                                 | Stadt                         |                                                      |   |
| Branche                    | Select an Option 💌                                                        | Bundesland/Kanton             |                                                      |   |
| Gründungsjahr              |                                                                           | Postleitzahl                  |                                                      |   |
| Kurzbeschreibung           |                                                                           | Land/Region                   | Vereinigtes Königreich                               | ~ |
| Umfassende<br>Beschreibung |                                                                           |                               |                                                      |   |
| Registrierte Benutzer      | schaefflercoupatest+supplierguide1@gmail.com<br>Output: Neues hinzufügen  | Primarer Kontak               |                                                      |   |
| Website                    |                                                                           | * Vorname                     |                                                      |   |
| LinkedIn-Profil in         | http://www.linkedin.com/company/99595                                     | * Nachname                    |                                                      |   |
| Facebook-Profil            | http://www.facebook.com/yourcompany                                       | * E-Mail                      |                                                      |   |
| Twitter-Profil y           | http://www.twitter.com/yourcompany                                        | Telefon Arbeit                | +1 650-555-1212                                      |   |
| _                          |                                                                           | Mobiltelefon                  | +1 201-555-5555                                      |   |
|                            |                                                                           | Faxnummer                     | +1 201-555-5555                                      |   |
|                            |                                                                           | E-Mail für PO-Zustellung      |                                                      |   |
| Finanzielle und re         | chtliche Informationen                                                    |                               |                                                      |   |
| Währungen                  | Select Some Options                                                       | Rechtspersönlichkeit hinzufüg | en Die meisten Kunden<br>benötigen Informationen zur |   |
|                            | Wählen Sie alle gewünschlen Währungen aus.                                | Rechnungsstellung.            | Rechtspersonlichkeit für die                         |   |
| DUNS-Nummer                | Sichere Informationen – nicht in ihrem offentlichen Profil veröffentlicht |                               |                                                      |   |
|                            |                                                                           |                               |                                                      | a |

### **Hinweis:**

- Pflichtfelder sind mit einem roten Sternchen gekennzeichnet (\*).
- Bitte halten Sie ihre Daten hinsichtlich Adresse (Pflichtfelder: Adresszeile 1, Stadt, Bundesland, Postleitzahl und Land) und Kontaktinformationen (Pflichtfelder: Vorname, Nachname und E-Mail-Adresse) stets aktuell.

# Konten-Zusammenführung (1/2)

Es ist möglich, dass in Ihrem Unternehmen mehrere CSP-Konten vorhanden sind, da sich mehrere Benutzer aus demselben Unternehmen registriert haben oder über verschiedene E-Mail-Adressen zum CSP eingeladen wurden. In diesem Fall sollten Sie ihre Konten wie nachfolgend beschrieben (Option 1 oder Option 2) zusammenführen.

### Option 1:

Klicken Sie auf den Reiter "Startseite", hier finden Sie auf der rechten Seite unter dem Abschnitt "Konten Zusammenführen" alle existierenden CSP-Konten gelistet (basierend auf E-Mail-Domänen). Wenn Sie ein Konto zusammenführen möchten, klicken Sie auf die Schaltfläche "Zusammenführen" und wählen Sie ein Konto aus, welches das übergeordnete Konto sein soll.

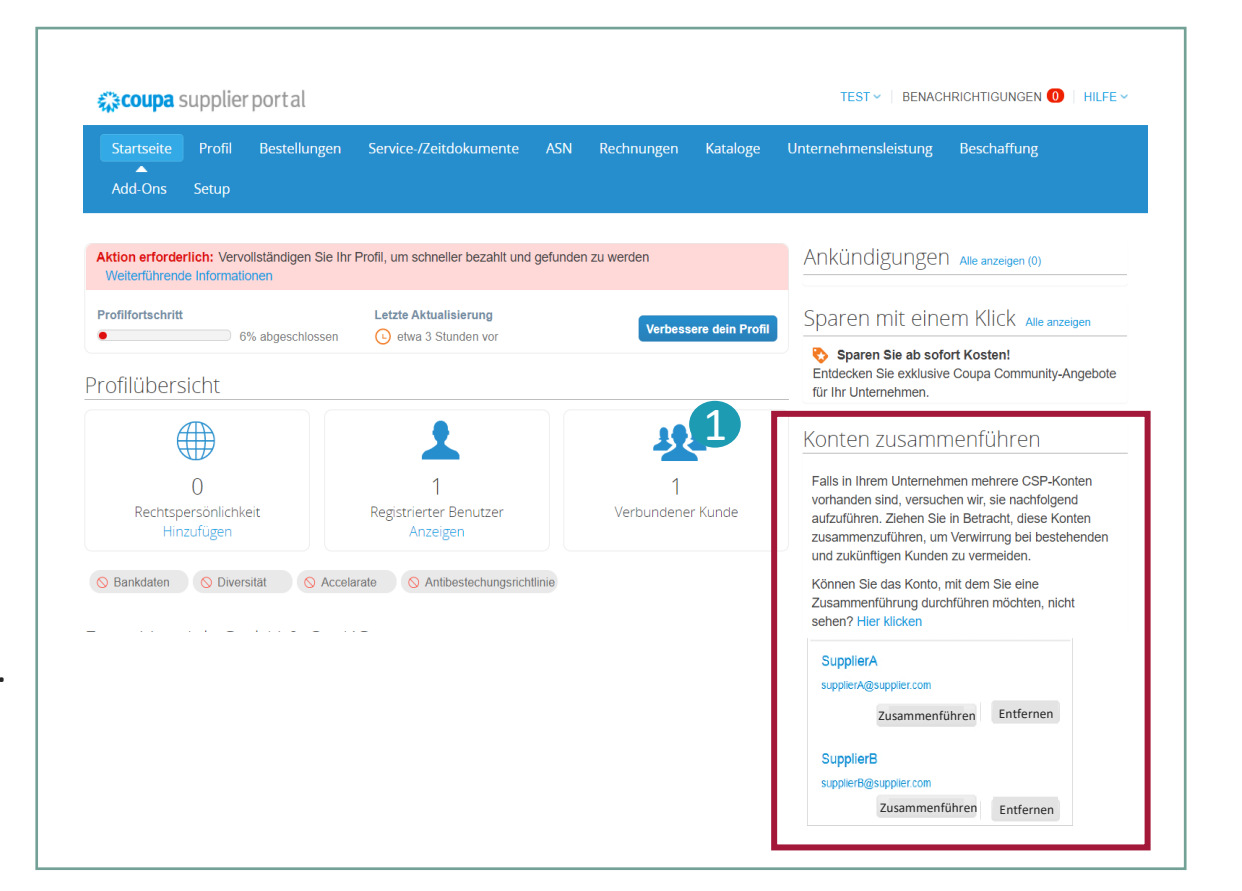

### Note:

Sofern Ihnen bekannt ist, dass eine E-Mail-Adresse ungültig ist, klicken Sie auf die Schaltfläche "Entfernen" und die E-Mail-Adresse wird zukünftig nicht mehr im Bereich "Konten Zusammenführen" angezeigt.

### Konten-Zusammenführung (2/2)

### Option 2:

1 Klicken Sie im Hauptmenü auf den Reiter *"Setup"* und dann auf *"Anträge auf Zusammenführung"*.

Hier können Sie nun mehrere Accounts miteinander verknüpfen, um ein Hauptkonto zu erstellen.

# Startseite Profil Bestellungen Service-/Zeitdokumente ASN Rechnungen Kataloge Unternehmensleistung Beschaffung Add-Ons Setup Administrator Einrichten von Kundenkonten Addministrator Anträge auf Zusammenführung

| chtspersönlichkeit -   itellung   uuerrechtliche   treter   nbungsempfänger   tzungsbedingungen   offene Anträge auf Zusammenführung   Alles klarl Keine offenen Anträge auf Zusammenführung.                                                                                                    | träge auf<br>sammenführung         | coupa@coupamail.edu Zusammenführung beantragen                                                                                                    |  |  |  |
|----------------------------------------------------------------------------------------------------|------------------------------------|----------------------------------------------------------------------------------------------------|--|--|--|
| teuerrechtliche<br>ertreter<br>ahlungsempfänger<br>utzungsbedingungen<br>ihlungseinstellungen ✓<br>Alles klarl Keine offenen Anträge auf Zusammenführung.<br>Vynamische                                                                                                    | echtspersönlichkeit -<br>rstellung | I'm not a robot                                                                                                    |  |  |  |
| Vertreter     Durch das Senden der Zusammenführungsanforderung bestätige ich, dass der Benutzer, dessen E-Mail-Adresse i<br>angebe, zu meiner Organisation gehört.       Vutzungsbedingungen     Offene Anträge auf Zusammenführung       Zahlungseinstellungen v     Alles klar! Keine offenen Anträge auf Zusammenführung. | Steuerrechtliche                   | Privacy - Terms                                                                                                    |  |  |  |
| Zahlungsempfänger     Offene Anträge auf Zusammenführung       Nutzungsbedingungen     Offene Anträge auf Zusammenführung       Zahlungseinstellungen ∨     Alles klar! Keine offenen Anträge auf Zusammenführung.                                                                                                    | Vertreter                          | Durch das Senden der Zusammenführungsanforderung bestätige ich, dass der Benutzer, dessen E-Mail-Adresse ich angebe, zu meiner Organisation gehört. |  |  |  |
| Nutzungsbedingungen     Offene Anträge auf Zusammenführung       Zahlungseinstellungen v     Alles klar! Keine offenen Anträge auf Zusammenführung.       Dynamische     Die Klar! Keine offenen Anträge auf Zusammenführung.                                                                                                | Zahlungsempfänger                  |                                                                                                    |  |  |  |
| Zahlungseinstellungen V<br>Alles klarl Keine offenen Anträge auf Zusammenführung.                                                                                                    | Nutzungsbedingungen                | Offene Anträge auf Zusammenführung                                                                                                    |  |  |  |
| Alles klar! Keine offenen Anträge auf Zusammenführung.<br>Dynamische                                                                                                    | Zahlungseinstellungen 🗸            |                                                                                                    |  |  |  |
|                                                                                                    | Dynamische                         | Alles klar! Keine offenen Anträge auf Zusammenführung.                                                                                              |  |  |  |
|                                                                                                    | ,                                  |                                                                                                    |  |  |  |
|                                                                                                    |                                    |                                                                                                    |  |  |  |
|                                                                                                    |                                    |                                                                                                    |  |  |  |

(1)

# **Coupa Live-Support**

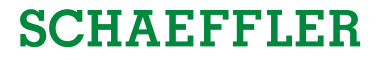

Sofern technische Probleme bei der Bedienung des Coupa Lieferanten Portals auftauchen, können Sie den Live-Support von Coupa nutzen.

1 Navigieren Sie zur unteren rechten Seite Ihres Bildschirms und klicken Sie auf die Schaltfläche "*Mit Coupa-Kundendienst chatten*".

|   | Neueste Kunden   |                           |
|---|------------------|---------------------------|
|   | Schaeffler Group |                           |
| 0 |                  |                           |
| U | 🧝 Mit Co         | supa-Kundendienst chatten |
|   |                  |                           |

Bei Schaeffler-spezifischen Fragen wenden Sie sich bitte an Ihren Kontakt im Einkauf von Schaeffler.